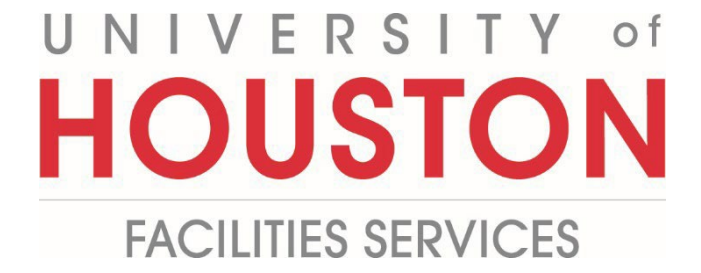

## PM

## **Submitting a Project Completion**

Allows Project Managers to start the financial closeout process.

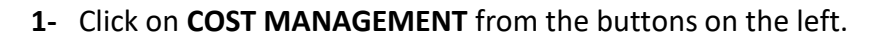

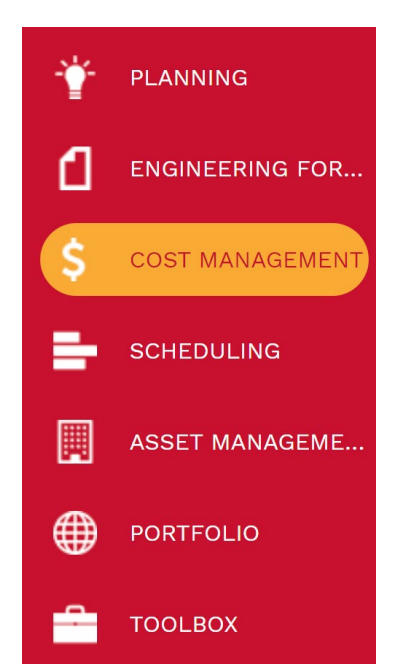

2- Under Custom Forms, select Project Completion Report.

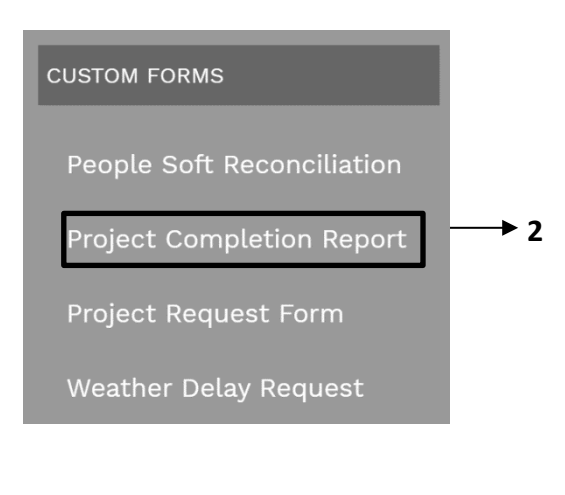

- **3-** Select the desired Project or click on **+ Add** in the top bar.
- **4- Projects** field Select the project from the Project drop down menu. You can also start typing the name of your project in the field and it will come up.
- 5- Complete Project Completion Report (PCR) form
- 6- Select Project Title from the dropdown button
- 7- Enter Project Number
- 8- Enter FAMIS Work Order Number
- 9- Confirm all Work Orders have been fully billed and closed click dropdown button
- **10-** Attach **Work Order Cost Summary** click dropdown button
- 11- Reconciliation reviewed and signed click dropdown button
- **12-** In the "Grey" header bar click the **Save** button.

| •                                                                         |                   |                    | MAIN |
|---------------------------------------------------------------------------|-------------------|--------------------|------|
|                                                                           | •                 |                    |      |
|                                                                           |                   |                    |      |
|                                                                           | пОО               |                    |      |
|                                                                           | FACILITIES/CONSTR | RUCTION MANAGEMENT |      |
|                                                                           |                   |                    |      |
|                                                                           | Proiect Cor       | mpletion Report    |      |
|                                                                           |                   |                    |      |
| Project Title:                                                            | 6                 | •                  |      |
| Project Number:                                                           | 7                 |                    |      |
| FAMIS Work Order Number:                                                  | 8                 |                    |      |
| Has Work Order been closed in                                             | Vec <b>Q</b>      | <b></b>            |      |
| FAMIS?<br>Has copy of Work Order Cost                                     | 10 J              |                    |      |
| Summary been attached?                                                    | Yes <b>LU</b>     | •                  |      |
| Has Reconciliation been reviewed<br>and signed, verifying all charges are | Yes <b>11</b>     | -                  |      |
| correct                                                                   |                   |                    |      |

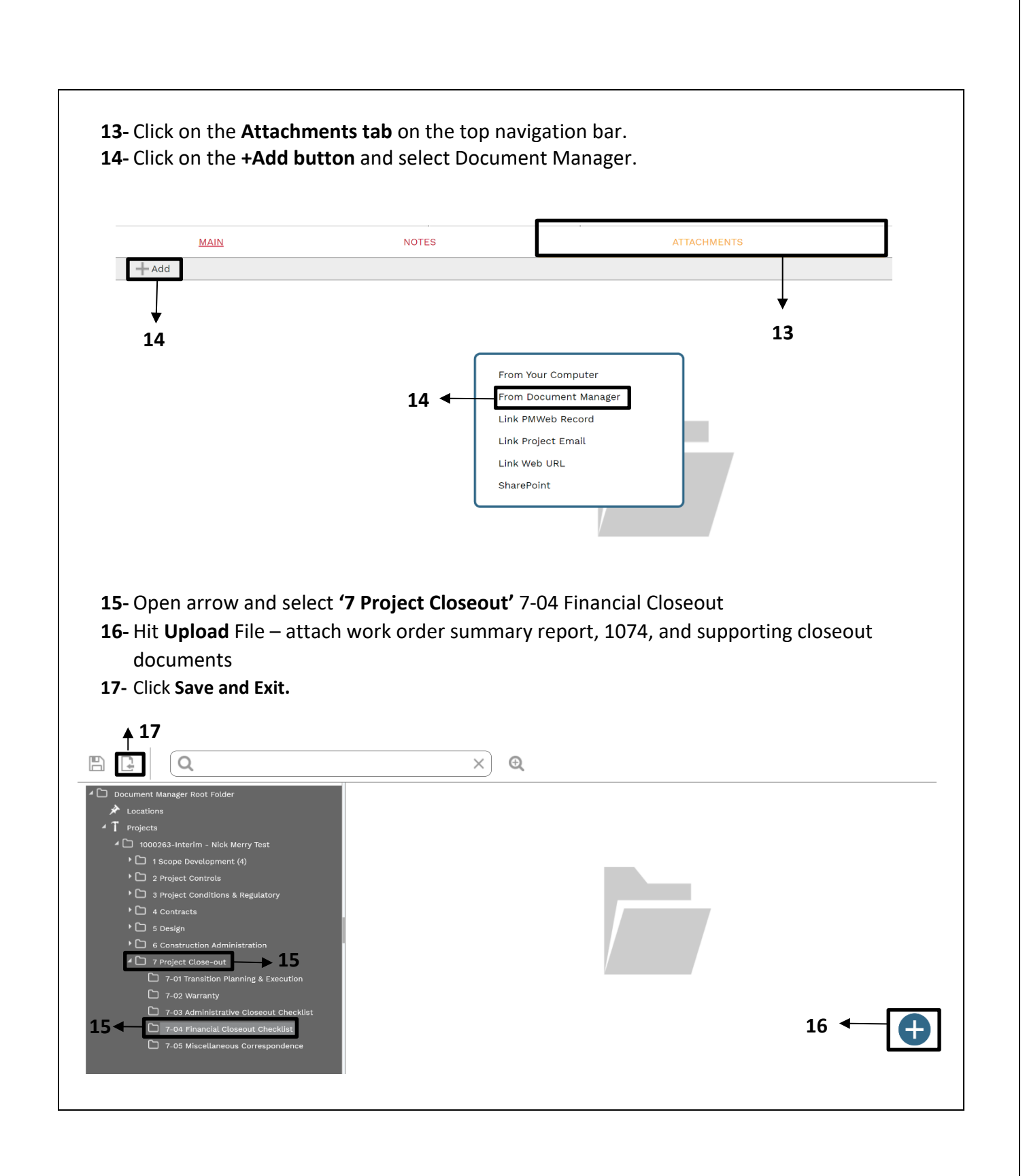

18- Under the 'Workflow' tab at the bottom, click on the Submit button.

**19-** The PCR form and attachment is routed to **PPM** for acknowledgement.

| MAIN   | NOTES | ATTACHMENTS | WORKFLOW |
|--------|-------|-------------|----------|
| TIONS  |       |             |          |
|        |       |             |          |
| SUBMIT |       |             |          |
|        |       |             |          |
|        |       |             |          |
|        |       |             |          |
|        |       |             |          |
|        |       |             |          |